Manual de Usuario

## 4.3.5 Compensar Manualmente Documentos de Compras con Anulación

| Actividad                    | Compensar documentos de proveedores |
|------------------------------|-------------------------------------|
| Transacciones<br>SAP S4 HANA | F-44                                |

Este procedimiento deberá desarrollarse para compensar el documento de compra de Boleta de Honorarios Proveedores con la anulación de la misma. Esta actividad se inicia como sigue:

- Menú SAP: Finanzas → Gestión Financiera → Acreedores → Cuenta → F-44 Compensar
- Acceso directo a la transacción: F-44

Al ejecutar la transacción, solicita lo siguiente:

| Compensar acreedor: Datos cabecera                                                                                                    |                              |                           |                    |   |  |  |  |
|----------------------------------------------------------------------------------------------------|------------------------------|---------------------------|--------------------|---|--|--|--|
| Tratar PAs                                                                                                    |                              |                           |                    |   |  |  |  |
| Cuenta<br>Sociedad                                                                                                    | 1001733                      | Fe.compensación<br>Moneda | 12.08.2019 Período | 8 |  |  |  |
| Selección de par                                                                                                    | rtidas abiertas              |                           |                    |   |  |  |  |
| Indicador CME                                                                                                    | Indicador CME   PAs normales |                           |                    |   |  |  |  |
| Otras delimitacio                                                                                                    | nes                          |                           |                    |   |  |  |  |
| ○Ning.                                                                                                    |                              |                           |                    |   |  |  |  |
| ○ Importe                                                                                                    |                              |                           |                    |   |  |  |  |
| Nº document     Over the second second seco | 0                            |                           |                    |   |  |  |  |
| O Fe.contabiliza                                                                                                    | ción                         |                           |                    |   |  |  |  |
| ÓÁrea de reclamación                                                                                                    |                              |                           |                    |   |  |  |  |
| OReferencia                                                                                                    |                              |                           |                    |   |  |  |  |
| Orden de pago                                                                                                    |                              |                           |                    |   |  |  |  |
| O Factura colectiva                                                                                                    |                              |                           |                    |   |  |  |  |
| O Clase de documento                                                                                                    |                              |                           |                    |   |  |  |  |
| O División                                                                                                    |                              |                           |                    |   |  |  |  |
| ○ Indicador impuestos                                                                                                    |                              |                           |                    |   |  |  |  |
| Otros                                                                                                    |                              |                           |                    |   |  |  |  |
|                                                                                                    |                              |                           |                    |   |  |  |  |

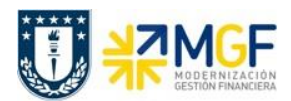

Manual de Usuario

| Nombre del Campo     | Descripción                                                            |
|----------------------|------------------------------------------------------------------------|
| Cuenta               | Número del acreedor que se ha de compensar los documento.              |
| Fe.Compensación      | Corresponde a la fecha que se contabilizará la compensación            |
| Periodo              | Mes de Compensación                                                    |
| Sociedad             | Sociedad Financiera                                                    |
| Moneda               | Código de la moneda de contabilización.                                |
| Indicador CME        | Códigos de CME que los documentos estén utilizando                     |
| Pas normales         | Marcar para incluir partidas Normales                                  |
| Otras delimitaciones | Filtro a los documentos a elegir:<br>Nina, = Trae todos los documentos |
|                      | Importe = filtro por límites de importes                               |
|                      | N° documento = filtro por números de documentos SAP                    |
|                      | Fe. Contabilización = filtro por tramo de fechas de contabilización    |
|                      | Referencia = filtro por número de folio                                |

Se debe presionar el botón Tratar PAs

| Compensar acreedor Entrar condiciones de selecció |             |            |      |            |        |               |
|---------------------------------------------------|-------------|------------|------|------------|--------|---------------|
| Otra selección                                    | Otra cuenta | Tratar PAs |      |            |        |               |
|                                                   |             |            |      |            |        |               |
| Parámetros fijado                                 | s           |            |      |            |        |               |
| Sociedad                                          | 1000        |            |      |            |        |               |
| Cuenta                                            | 10017       | 33         | ]    |            |        |               |
| Clase de cuenta                                   | K           |            | -    |            |        |               |
| Indicador CME                                     |             |            | ✓ PA | s normales |        |               |
|                                                   |             |            |      |            |        |               |
|                                                   |             |            |      |            |        |               |
| Nº documento                                      |             |            |      |            |        |               |
| De                                                |             | Hasta      |      |            | String | Valor inicial |
| 3100000106                                        |             |            |      |            |        |               |
| 3100000107                                        |             |            |      |            |        |               |
|                                                   |             |            |      |            |        |               |
|                                                   |             |            |      |            |        |               |

Como conocemos los documentos a compensar entonces elegimos filtrar por número de documento y se llena con estos. Luego se elige el menú: Documento  $\rightarrow$  Simular

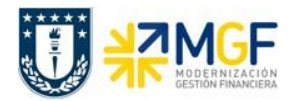

Manual de Usuario

| ¢ | Documento I          | ratar <u>P</u> asar a | <u>O</u> pciones | <u>S</u> istema | <u>A</u> yuda |         |
|---|----------------------|-----------------------|------------------|-----------------|---------------|---------|
| 6 | Otro docume <u>r</u> | nto Shift+F5          |                  | 👧 I 🖴           | 前於日           | 225     |
|   | <u>M</u> odificar    |                       |                  |                 |               |         |
|   | <u>V</u> isualizar   |                       | r con            | dicione         | es de s       | elecció |
|   | <u>S</u> imular      |                       | 4.0              |                 |               |         |
|   | Reinicializar        |                       | AS               |                 |               |         |
|   | <u>C</u> ontabilizar | Ctrl+S                |                  |                 |               |         |
| P | <u>F</u> inalizar    | Shift+F3              |                  |                 |               |         |
| S | ociedad              | 1000                  | _                |                 |               |         |
| C | Cuenta 1001733       |                       |                  |                 |               |         |
| 0 | bro do cuonto        | v                     |                  |                 |               |         |

Mostrará una pantalla con la simulación de la contabilización a registrar:

| Compensar acreedor Visualizar Resumen                                                                                                    |                                     |                                    |                 |                                                     |                           |  |  |  |
|----------------------------------------------------------------------------------------------------|-------------------------------------|------------------------------------|-----------------|-----------------------------------------------------|---------------------------|--|--|--|
| 🕄 🏭 Moneda visualiz. 🚺 Impuestos 🦾 Reinicializar                                                                                                    |                                     |                                    |                 |                                                     |                           |  |  |  |
| Fecha documento<br>Fecha contab.<br>Nº documento<br>Referencia                                                                                                    | 12.08.2019<br>12.08.2019<br>INTERNO | Clase doc.<br>Período<br>Ejercicio | AB<br>8<br>2019 | Sociedad<br>Moneda<br>Fe.conversión<br>Nº multisoc. | 1000<br>CLP<br>12.08.2019 |  |  |  |
| Posiciones en mon                                                                                                    | Txt.cab.doc. Div.interloc.          |                                    |                 |                                                     |                           |  |  |  |
| CC Div. Cuenta     CLP Importe     Imp-IVA       001 27     0001001733 JUAN IGNACIO CONTRE     162.000       002 37     0001001733 JUAN IGNACIO CONTRE     162.000- |                                     |                                    |                 |                                                     |                           |  |  |  |
| D 162.000                                                                                                    | H_162                               | .000                               |                 | 0 *                                                 | 2 Posiciones              |  |  |  |

Con botón 🗄 se contabiliza la compensación del documento Boleta de honorario con su anulación y mostrará el número documento de compensación:

Doc.980000010 se contabilizó en sociedad 1000